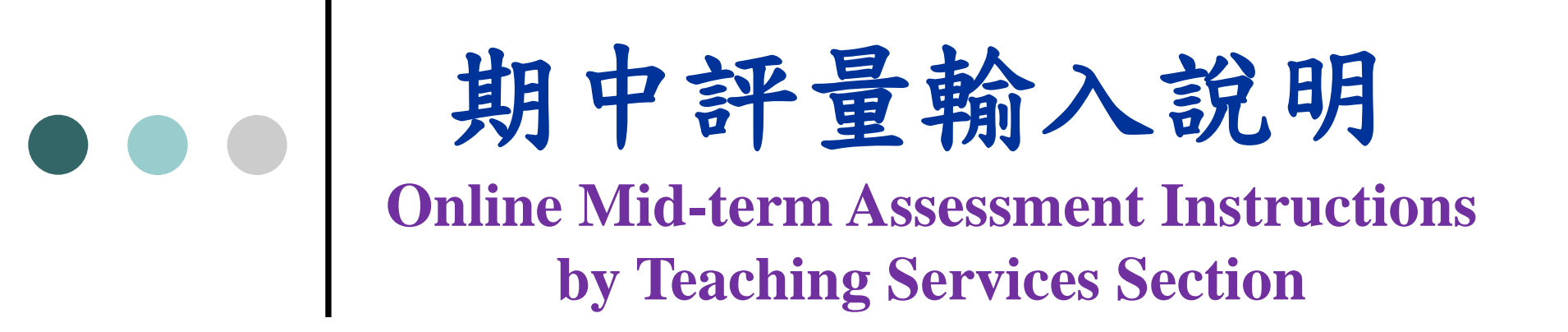

教學服務組製 11/10/2014

#### ● Step 1: Enter YZU Homepage→ Click on "Portal" to login to Portal 好機

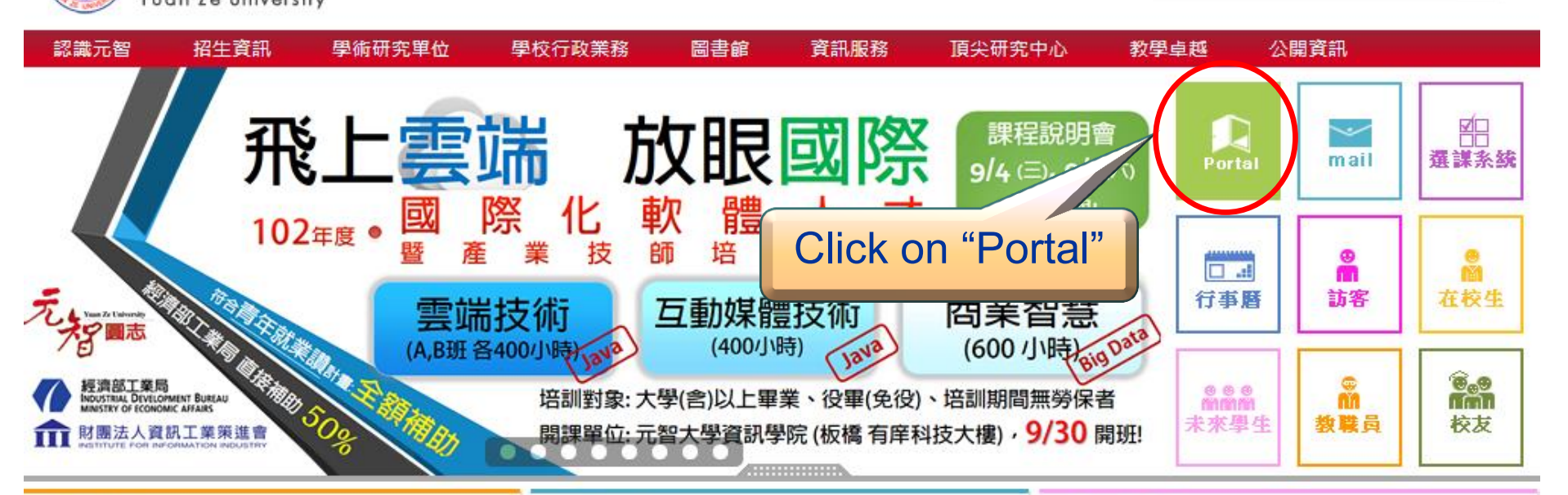

#### 招生公告

 102學年度轉學考備取生第三梯次遞補作業公告 (公告日期:1020826)

2 days ago

 102學年度碩士班暨碩士在職專班備取生遞補作 業公告(公告日期:1020826)

2 days ago

 102學年度轉學考備取生第二梯次遞補作業公告 (公告日期:1020819) 新聞與訊息

大學高中化... 退場救高教

【世界新聞報/記者張錦弘/台北26日電】2000年一 場研討會上,當時的台大校長陳維昭痛批政府缺乏 一貫的高等教育政策,放任國內大學在幾年內倍增 為135所,又逐年刪減大學經費,導致高教品質湯 落、學術沉...

1 day ago 詳細內容...

■ 年輕出走海外 5交換生收穫豐

#### 元智電子報

「尼會不一樣」 元智國際志工深耕尼泊爾

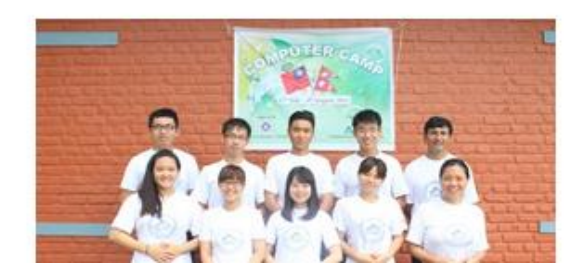

## Step 2: Click on "English Version"

| <u>えな大学</u><br>Yuan Ze University                                                                                                    | PORTAL<br>Account<br>Password<br>Igin **Help<br>Click on "English                                                                                | Version"                                                                                                    |
|----------------------------------------------------------------------------------------------------|----------------------------------------------------------------------------------------------------|----------------------------------------------------------------------------------------------------|
| 2014.11.11 ScienceDirect 有獎徵<br>2014.11.06 Scopus 甲烷水合物有<br>2014.11.05 元智大學《SolidWor<br>【終身教育部】<br>2014.11.04 2014 英語簡報比賽<br>2014.11.03 福委會健康講座【食<br>2014.11.03 多國語言主題展:語<br>2014.11.03 填問卷抽ipad mini2~ | 答活動-背景音樂的重要性【圖書館】<br>"換徵答活動-好獎等您拿【圖書館】<br>は繪圖設計基礎班》11/24(一)18:30開課!!<br>【國際語言文化中心】<br>在安心-無毒健康飲食】【學務處】<br>言超連結,世界一家親【圖書館】<br>103年大專校院電子書與資料庫使用情況 | Hot Page<br>© Library<br>© Student Affairs<br>© College of Management<br>© Academic Affairs<br>© Office of International Affairs<br>© International Language and<br>Culture Center (ILCC) |

Copyright © 2013 元智大學 · 諮詢電話: (03)4638800#3110 · 意見信箱: issys@satum.yzu.edu.tw

## Step 3: Enter account number and password

| えな大學<br>Yuan Ze University                         |                                          | 177.                                           |
|----------------------------------------------------|------------------------------------------|------------------------------------------------|
|                                                    | PT3/RTAL                                 |                                                |
|                                                    | Account Password **Help                  |                                                |
|                                                    |                                          |                                                |
|                                                    |                                          | ogin your account                              |
|                                                    | a                                        | nd password                                    |
| 2014.11.11 ScienceDirect 有獎得                       | 效答活動-背景音樂的重要性【圖書館】                       |                                                |
| 2014.11.06 Scopus 甲烷水合物<br>2014.11.05 元恕士舉《SolidWo | 「獎徵答活動→好獎等您拿【圖書館】<br>→★→◇////→/18-30問選!! | • Student Affairs                              |
| 【終身教育部】                                            |                                          | © College of Management                        |
| 2014.11.04 2014 其語簡報比賽                             | 【國際語言文化中心】                               | • Academic Affairs                             |
| 2014.11.03 福委會健康講座【1                               | 在安心-無毒健康飲食】【學務處】                         | • Office of International Affairs              |
| 2014.11.03 多國語言主題展:讀                               | 「言超連結,世界一家親【圖書館】                         | <ul> <li>International Language and</li> </ul> |
| 2014.11.03 填間巻抽ipad mini2                          | ~103年大專校院電子書與資料庫使用情況                     | Culture Center (ILCC)                          |

Copyright © 2013 元智大學 · 諮詢電話: (03)4638800#3110 · 意見信箱: issys@satum.yzu.edu.tw

#### Step 4: Click on [more...] Confirm the semester (and click on course code)

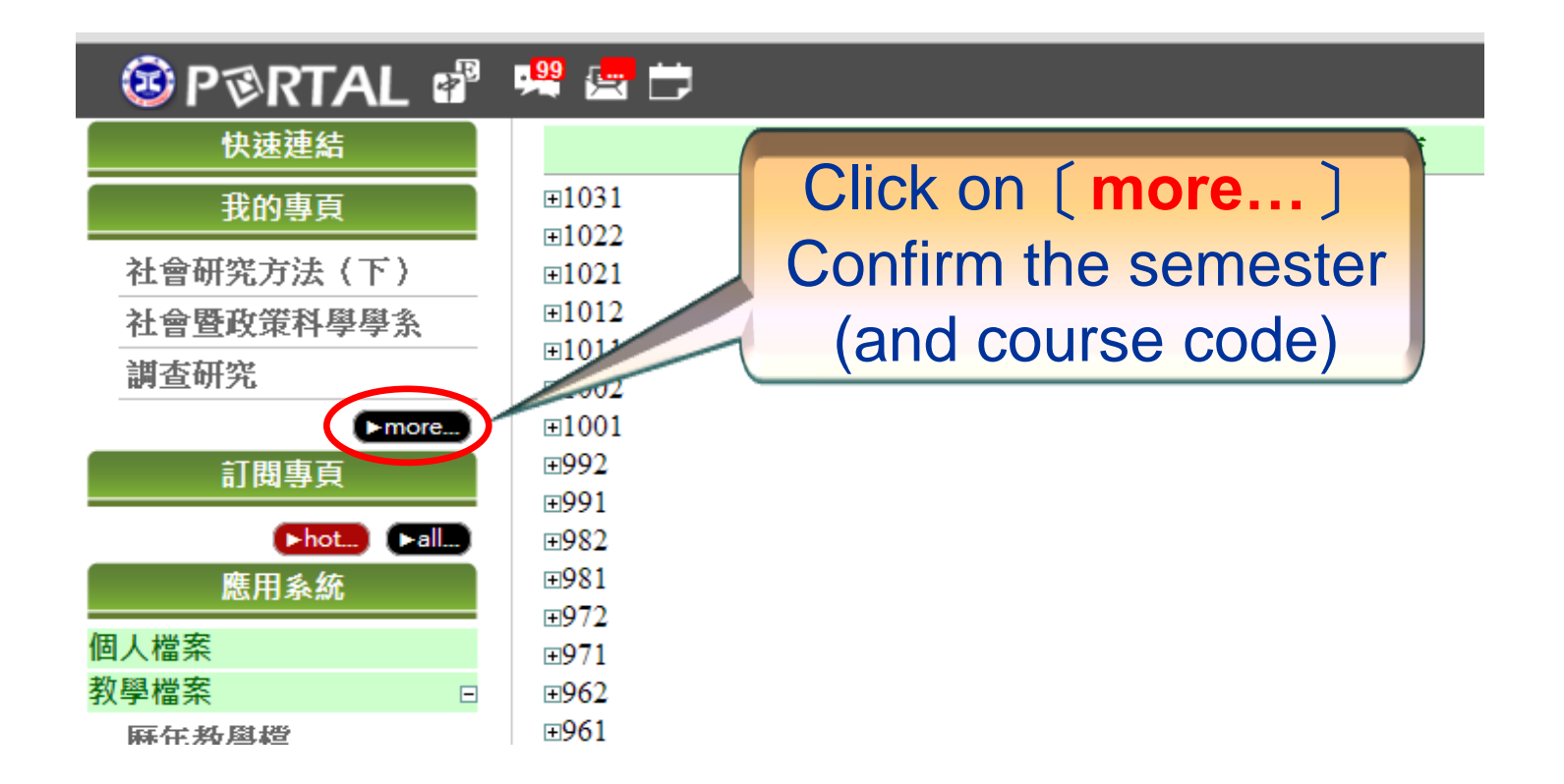

### Step 5: Click on "Grades"

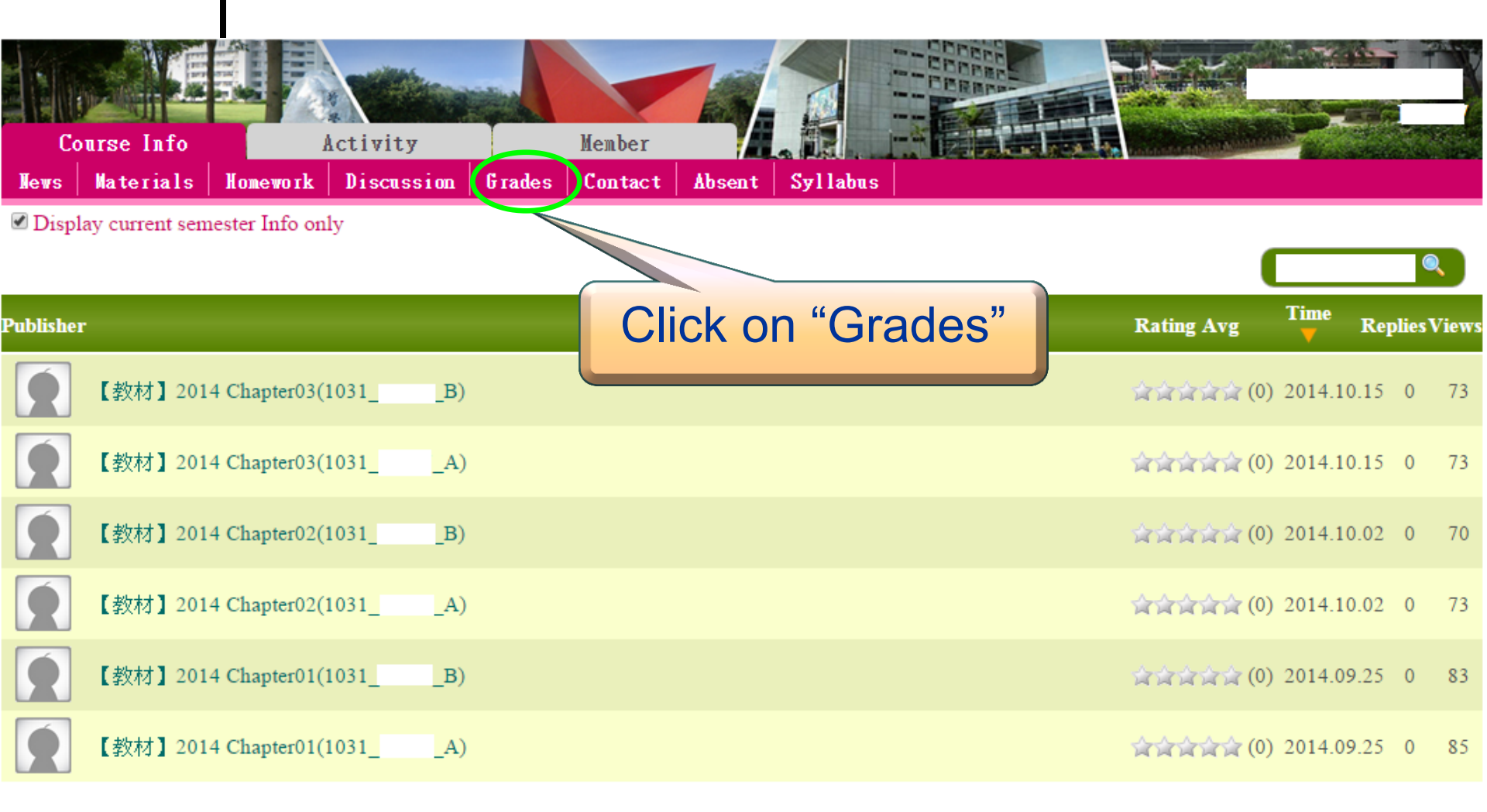

# Step 6: Click on "Midterm Assessment"

|        |                    |                              |                 |              |              |                      |              |         | RPR-     |            |                       |                |              |                 |
|--------|--------------------|------------------------------|-----------------|--------------|--------------|----------------------|--------------|---------|----------|------------|-----------------------|----------------|--------------|-----------------|
| Co     | ourse Info         | A                            | lctivity        |              | Member       |                      |              |         | - land   | 0.7.8 1.8. | and the second second | No. 14 Percent | No. and      | Contract of the |
| News   | Materials          | Homework                     | Discussion      | Grades       | Contact      | Absent               | Syllabus     | ;       |          |            |                       |                |              |                 |
| 1031學其 | 月 <b>月11日</b> A班 ▼ | ♦ Grade Statis<br>Download ♦ | tics ♦ Homeworl | k ♦ In-class | ♦ Self -defi | ned ♦ Midte          | rm ♦ Final I | Exam Mi | dterm As | sessment   | Final Gra             | ide ♦ Ca       | alculation ( | Setting 🔶       |
| Set G  | rading             |                              |                 |              |              |                      |              |         |          |            | \                     |                |              |                 |
| Midt   | erm aradina        |                              |                 |              | Final grad   | ina                  |              |         |          |            |                       |                |              |                 |
| Perc   | entage setting     |                              |                 |              |              |                      |              |         |          |            |                       |                |              |                 |
| Hom    | nework: 0 %        |                              |                 |              | Clic         | k on '               | "Midt        | erm     | Asse     | essr       | nent"                 |                |              |                 |
| in-cl  | ass:0%             |                              |                 |              |              |                      |              | 01111   |          | 5001       |                       |                |              |                 |
| Midt   | erm: 100%          |                              |                 |              | Milatern :   | 40 %                 |              |         |          |            |                       |                |              |                 |
|        |                    |                              |                 |              | Final exa    | m: <mark>60</mark> % |              |         |          |            |                       |                |              |                 |
| Self   | defined Itemsg     | New Item                     |                 |              |              |                      |              |         |          |            |                       |                |              |                 |
| 1      |                    |                              |                 | 0 %          | 0 %          |                      |              |         |          |            |                       |                |              |                 |
| Midt   | erm percentage     | 100%                         |                 |              | Final perc   | entage 100%          | 6            |         | ]        |            |                       |                |              |                 |
| Cray   | la potting         |                              |                 |              |              |                      |              |         |          |            |                       |                |              |                 |

## Step 7: Enter Grades A to D

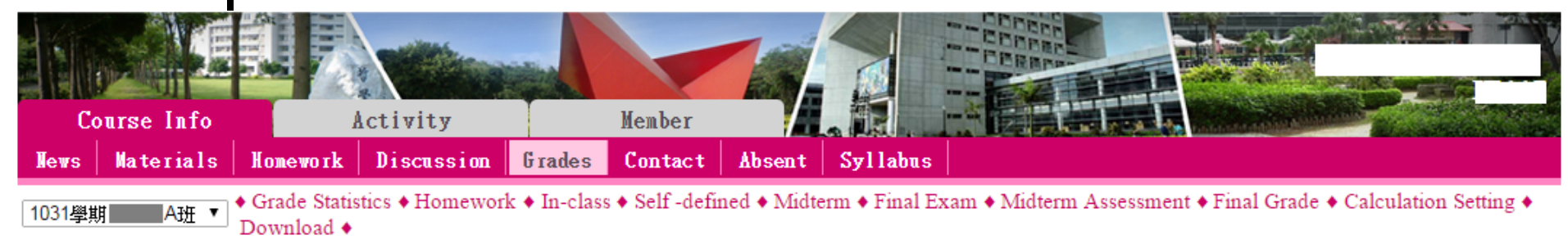

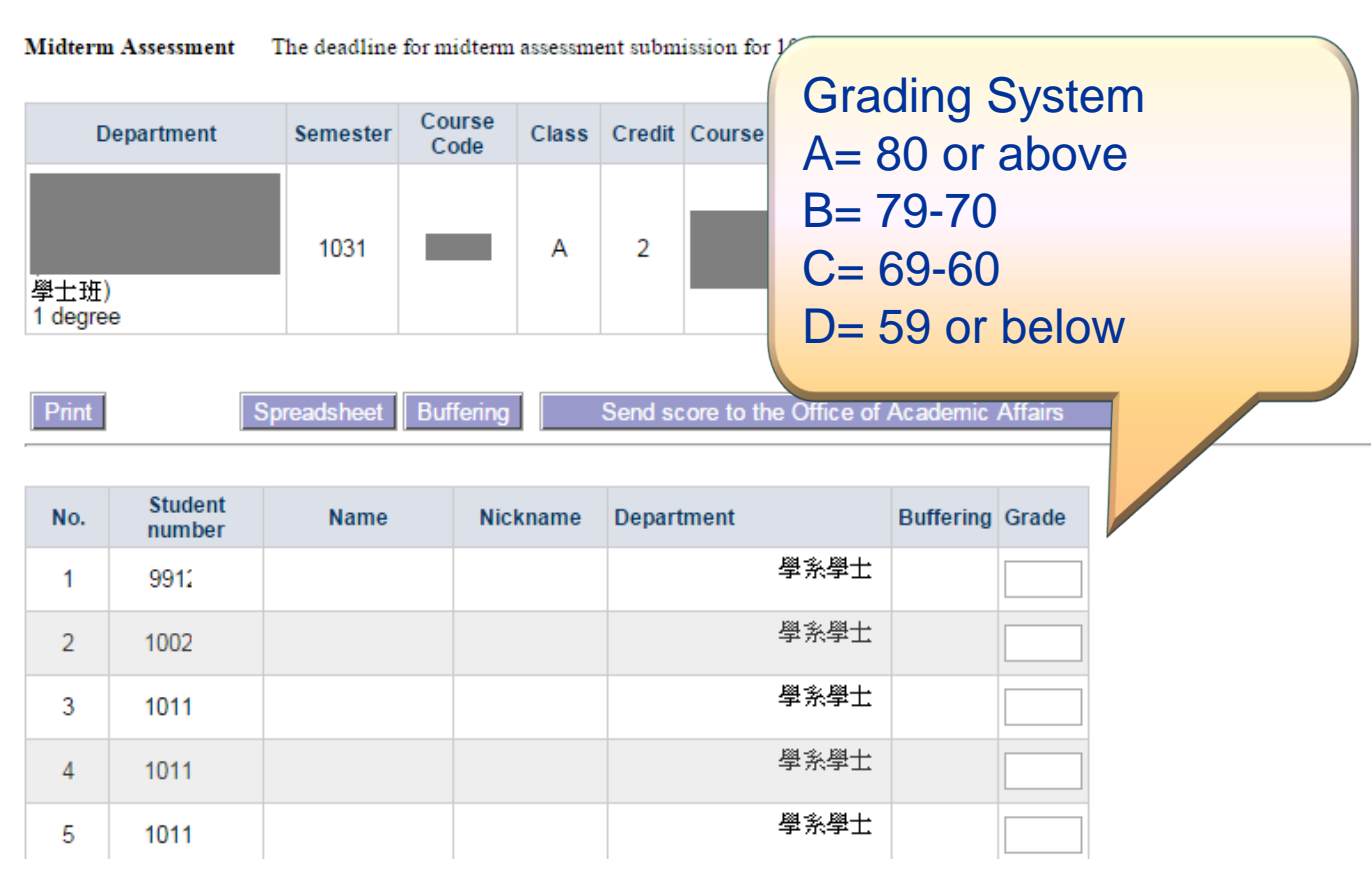

#### Step 8:Click on "Buffering" → Confirm grade → Click on "Send buffering to the Office

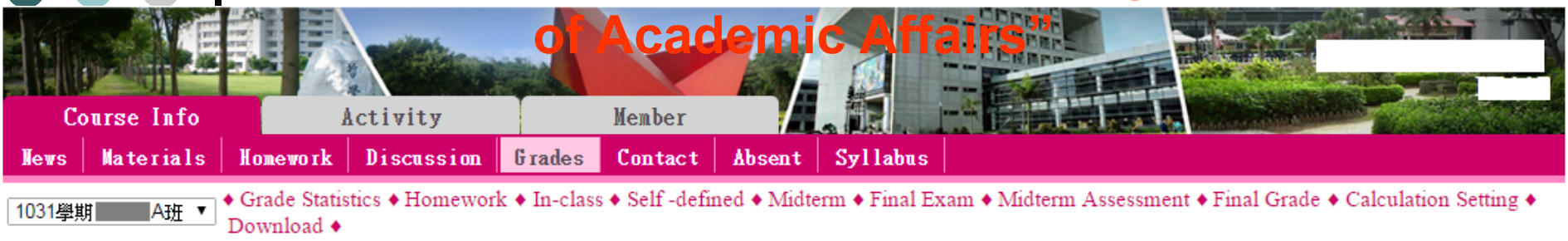

Midterm Assessment The deadline for midterm assessment submission for 1031 semester is 2014/11/10 ~ 2014/11/24.

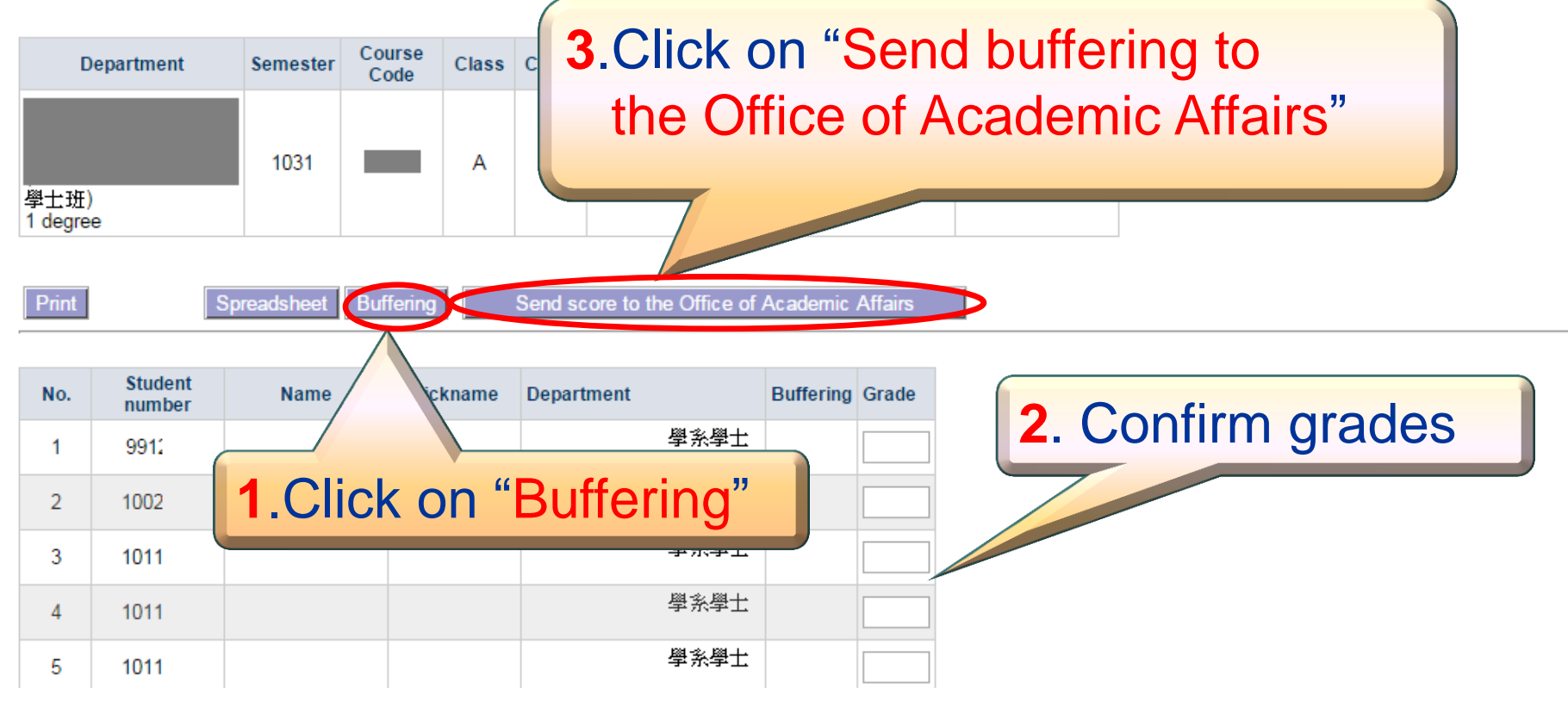

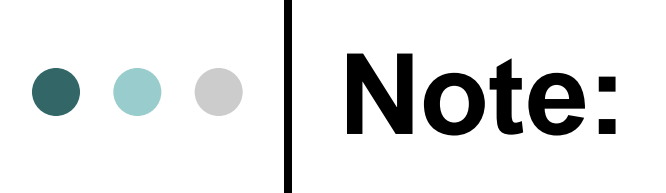

 All records submitted and saved in the system are not allowed to be revised; therefore, please double check the grades entered online before submitting as described in Step 9.

## •••

# Please repeat the previous procedure for other courses.

Thank you for participating in YZU online midterm assessments.